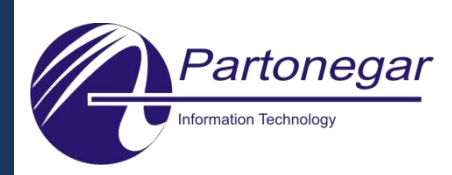

# RTU900-GM

# Model: GM900

#### Applications

- Excellent for Telemetry
- Remote communication with stations
- Industry
- Meteorology
- Hydrology
- Traffic monitoring
- Intelligent monitoring of inaccessible places
- Alarm
- Data transmission

#### Features

- Use of all SIM cards
- Great signal level
- RS232 port
- RS485 Possibility
- Low power consumption
- Adjustable baud rate
- External antenna
- Auto connect to GPRS Network and Internet
- Possibility of setting IP address and Port number
- Possibility of setting RTU parameter remotely and by SMS
- Consecutive effort to connect network to obtain IP address
- LED indicator for network
- User friendly Software for configuration
- Protocol determination for TCP/UDP

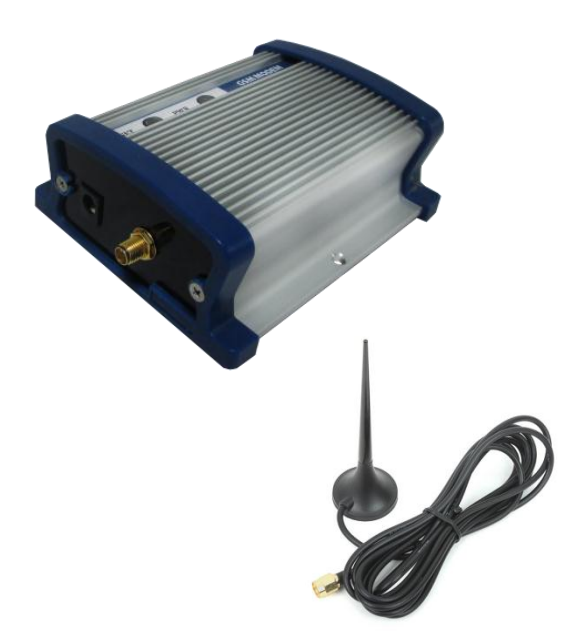

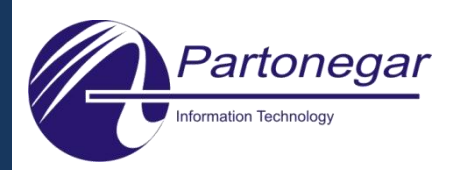

| Specification     |                                 |  |  |
|-------------------|---------------------------------|--|--|
| Power supply      | 1235VDC                         |  |  |
| Power consumption | normal mode: 20mA max           |  |  |
|                   | operating mode: 60mA max        |  |  |
| Connection        | RS232 Port                      |  |  |
| LED               | PWR/NET                         |  |  |
| Standard          | GSM/GPRS                        |  |  |
| Band option       | Quad band 850/900/1800/1900 MHz |  |  |
| Sim number        | 1                               |  |  |
| Sim control       | 3V                              |  |  |
| Port number       | 1                               |  |  |
| Serial Standard   | DB9 female connector            |  |  |
| Serial Signal     | TxD, RxD, GND, DTR, RTS         |  |  |
| IP protection     | IP55                            |  |  |
| Weight            | 200g                            |  |  |

#### Configuration software:

| 0 | RTU Configurator       |                                |             |
|---|------------------------|--------------------------------|-------------|
|   | Connect<br>Open Port   |                                |             |
|   | Get Server IP :        | 172.0.0.10                     |             |
|   | Get Station Name :     | Test 🔮                         |             |
|   | Get Application Name : | MCINET                         |             |
|   | Get Station ID :       | 27102                          |             |
|   | Get Server Port :      | 8083j                          |             |
|   |                        | Config Mode 🧽 Set Config 🔀 Clo | se Config 🕐 |

You can config this RTU by simple configurator software, hyper terminal or SMS.

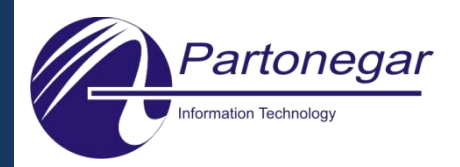

How to use this RTU:

- Connect the RTU to PC by RS232 port.
- Open hyper terminal with setting of 9600, n, 8, 1

MCINET]

9600 8-N-1

[IP: 10.232.52.15] [CREATE TCP CONNECTION] [Data delay][GPRS Reactive]

Auto detect

[CSTT= [CIICR]

nnected 0:05:35

[Passed] [Passed]

[Passed] [Failed]

NUM

• Turn off/on the RTU to appear some information on hyper terminal (RTU hardware and software version)

In debug mode you can see the whole operation steps consecutive.

\*to enter in debug mode you should use the command of **\$DBG** (explained on table below). Otherwise the serial port side is silent.

| Ø df - HyperTerminal (Unlicensed)                                                                             | The second second second second second second second second second second second second second second second se |    |
|----------------------------------------------------------------------------------------------------|----------------------------------------------------------------------------------------------------|----|
| <u>Eile Edit View Call Iransfer H</u> elp                                                                     |                                                                                                    |    |
| C 🔗 🍘 🐉 🗠 🎦 🖀                                                                                                 |                                                                                                    |    |
| GPRS Module HW:1.0 SW:2.7<br>====================================                                             |                                                                                                    |    |
|                                                                                                    |                                                                                                    |    |
| Connected 0:04:24 Auto detect 9600 8-N-1 SCROLL                                                               | CAPS NUM Capture Print echo                                                                                     | // |
|                                                                                                    |                                                                                                    |    |
| df - HyperTerminal (Unlicensed)                                                                               |                                                                                                    |    |
| D 📚 😂 😨 🖽 兄 🖫                                                                                                 |                                                                                                    |    |
| GPRS Module HW:1.0 SW:2.7                                                                                     |                                                                                                    |    |
| Station ID :40749<br>Station Name :Tehran<br>APN Name :MCINET<br>Server IP :79.127.98.14<br>Server Port :8093 |                                                                                                    |    |

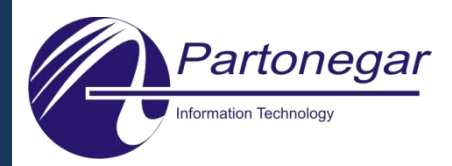

If a new setting is needed, it is necessary to go to config mode. For this reason restart the RTU then press Enter key until to display Terminal Ready Config mode>. Now the RTU is ready to accept the commands.

\*for config mode first go to the **properties** of hyper terminal and **setting** tab, then press the **ASCII setup** and check the **send line ends with line feeds**.

| Test Properties 2                                                                                                    |   |
|----------------------------------------------------------------------------------------------------|---|
| Connect To Settings                                                                                                    |   |
| Function, arrow, and ctrl keys act as                                                                                                    | 1 |
| Terminal keys     Windows keys                                                                                                    |   |
| Backspace key sends                                                                                                    |   |
| © Ctrl+H ○ Del ○ Ctrl+H, Space, Ctrl+H     Send line ends with line feeds                                                                                                    |   |
| Emulation:                                                                                                    |   |
| Auto detect  Terminal Setup Line delay: 0 milliseconds.                                                                                                    |   |
| Telnet terminal ID: ANSI Character delay: 0 milliseconds.                                                                                                    |   |
| Backscroll buffer lines: 500                                                                                                    |   |
| Revenue when connecting or disconnecting                                                                                                    |   |
| Append line feeds to incoming line ends                                                                                                    |   |
| ASCII Setup                                                                                                    |   |
| Virap lines that exceed terminal width                                                                                                    |   |
|                                                                                                    |   |
| OK Cancel                                                                                                    |   |
| File Edit Yiew Call Iransfer Help     GPRS Module HW:1.0 SW:2.7     Station ID :40749   Station Name :Tehran   APN Name :MCINET   Server IP :79.127.98.14   Server Server: :127.98.14   Server: Server: :127.98.14   Server: Server: :127.98.14   Server: Server: :127.98.14   Server: Server: :127.98.14   Server: Server: :127.98.14   Server: Server: :127.98.14   Server: Server: :127.98.14   Server: Server: :127.98.14   SERVERP70RT: :129.33   #GNAME? :127.98.14   Tehran :40749   \$GRAME? :127.98.14   Server: :127.98.14   SERVERP10? :127.98.14   WOINE? :127.98.14   Server: :127.98.14   Server: :127.98.14   < |   |
| Connected 0:11:42 Auto detect 9600 8-N-1 SCROLL CAPS NUM Capture Print echo                                                                                                    |   |

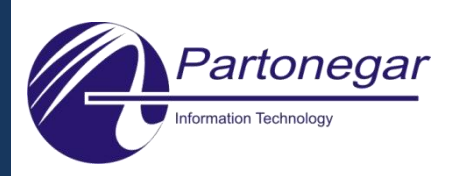

#### **Commands list:**

|    | Command                                                                                                    | Result      | Explain                                          |  |  |
|----|----------------------------------------------------------------------------------------------------|-------------|--------------------------------------------------|--|--|
| 1  | \$SERVERIP?                                                                                                    | 79.12.10.19 | Read IP address of destination server            |  |  |
| 2  | \$SERVERIP=79.12.10.19                                                                                                    | ОК          | Set IP address of destination server             |  |  |
| 3  | \$SERVERPORT?                                                                                                    | 8092        | Read software port of destination server         |  |  |
| 4  | \$SERVERPORT=8092                                                                                                    | ОК          |                                                  |  |  |
| 5  | \$APN?                                                                                                    | MCINET      | Read operator access point                       |  |  |
| 6  | \$APN=MCINET                                                                                                    | ОК          | Set operator access point                        |  |  |
| 7  | \$GNAME?                                                                                                    | Tehran      | Read station name                                |  |  |
| 8  | \$SNAME=Tehran                                                                                                    | ОК          | Set station name                                 |  |  |
| 9  | \$GID?                                                                                                    | 12740       | Read station ID                                  |  |  |
| 10 | \$SID=12740                                                                                                    | ОК          | Set station ID                                   |  |  |
| 11 | \$DBG?                                                                                                    | 0 or 1      | Read operation mode<br>0=operational<br>1= debug |  |  |
| 12 | Enter/exit to debug mode                                                                                                    | 0 or 1      | Exit \$DBG=0<br>Enter \$DBG=1                    |  |  |
|    | Obviously, after the desired settings and exit from debug mode, just connect<br>the serial port of RTU to datalogger or other devices and restart the RTU to<br>begin the data transmission. |             |                                                  |  |  |

Send command by SMS to RTU:

| 🌯 df - HyperTerminal (Unlicensed)                                                                                                    | -                                                     |             | to and the second data |             |
|----------------------------------------------------------------------------------------------------|-------------------------------------------------------|-------------|------------------------|-------------|
| <u>File Edit View Call Transfer Help</u>                                                                                                    | )                                                     |             |                        |             |
|                                                                                                    |                                                       |             |                        | 1.          |
| [SET BUADRATE]<br>[SET CMGF=1]<br>SMS Content1:+CMGR: "<br>SMS Content2:\$SERVER]<br>Source No.:+989123779<br>+CMGS: 27<br>Reseting<br>GPRS Module HW:1.0 SM | [Passed]<br>[Passed]<br>REC UNREAD","+98<br>P?<br>527 | 9123779527" | ,"","15/06/10,14       | ÷:37:06+14" |
| Station ID :40749<br>Station Name :Tehran<br>APN Name :MCINET<br>Server IP :79.127.<br>Server Port :8093<br>Wait For CR :1                                   | 98.14                                                 |             |                        |             |
|                                                                                                    |                                                       |             |                        | E           |
| Connected 0:08:45 Auto detect                                                                                                    | 9600 8-N-1 SCROLL                                     | CAPS NUM    | Capture Print echo     | ] •         |

Email: info@partonegar.ir Website: www.partonegar.ir

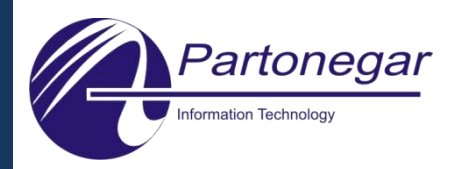

Send command to RTU by SMS and display answer on phone:

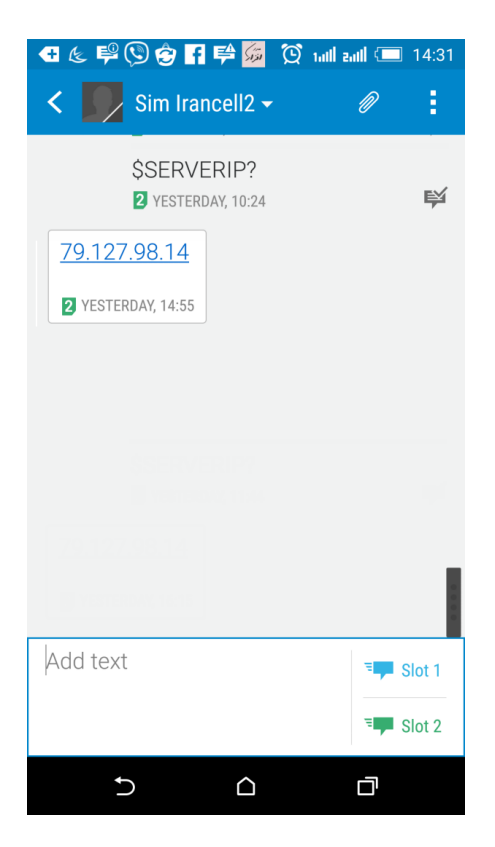

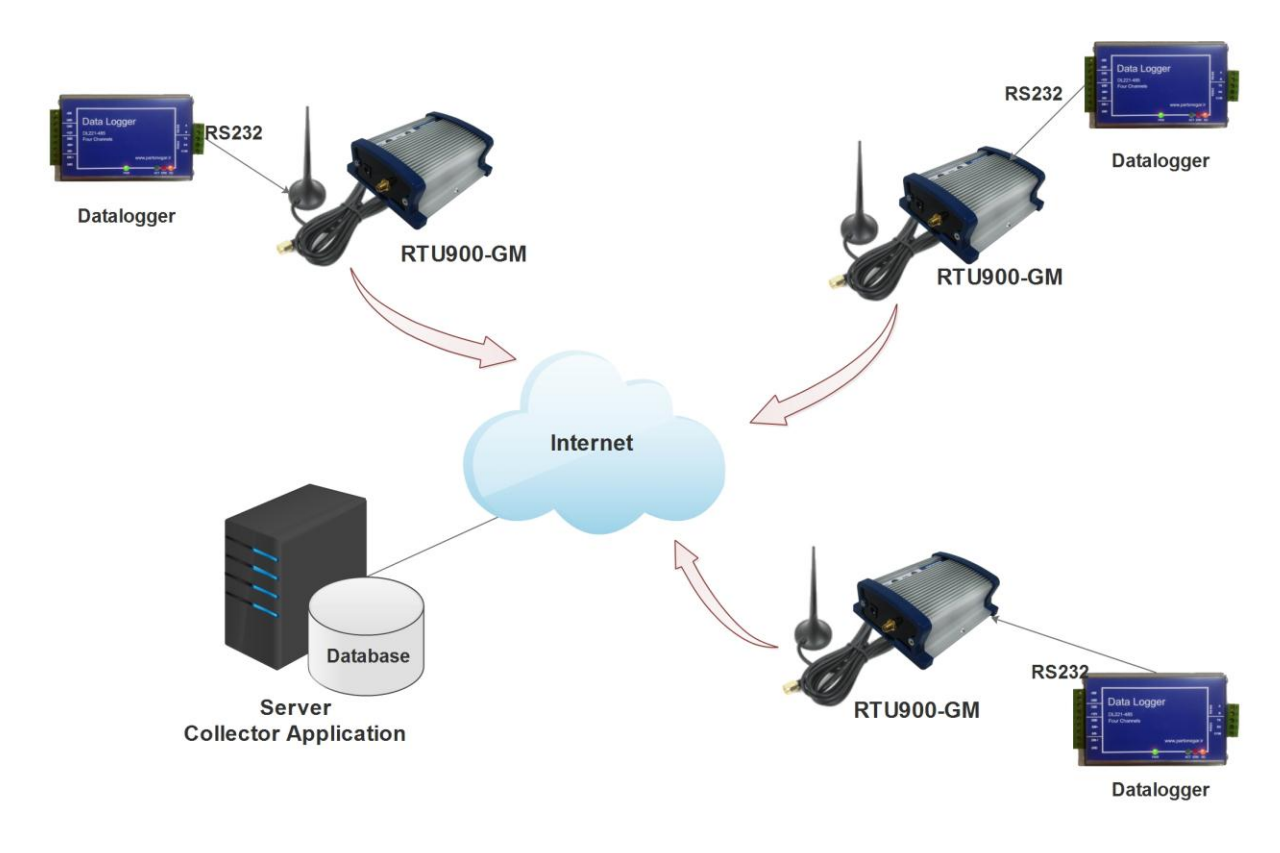

**Communication diagram** 

Tehran, Iran Tel: + 98 21 44162417 Fax: + 98 21 44162419

Email: info@partonegar.ir Website: www.partonegar.ir